Passo a Passo para consulta de Informações da AMAZUL no Portal da Transparência. Informações sobre Documentos de Despesa da AMAZUL no Portal da Transparência.

| Portal da Transparenc<br>Controladoria-Geral da União | là                           |                                | Órgãos de Governo Acesso à Informação Legislação Acessibilidade A+ A- |                          |                          |  |  |
|-------------------------------------------------------|------------------------------|--------------------------------|-----------------------------------------------------------------------|--------------------------|--------------------------|--|--|
|                                                       |                              | Consultas dispor               | níveis no porta                                                       | al                       |                          |  |  |
| \$                                                    | Ľ                            | *                              | ***                                                                   | 191                      | Ì                        |  |  |
| DESPESAS PÚBLICAS                                     | SERVIDORES E<br>PENSIONISTAS | SANÇÕES                        | BENEFÍCIOS AO<br>CIDADÃO                                              | RENÚNCIAS FISCAIS        | LICITAÇÕES PÚBLICAS      |  |  |
|                                                       | <b>(</b> ))                  | <b>#</b> •                     |                                                                       | <b>E</b>                 | 2                        |  |  |
| CONTRATOS PÚBLICOS                                    | RECEITAS PÚBLICAS            | PESSOAS FÍSICAS E<br>JURÍDICAS | CARTÕES DE<br>PAGAMENTO                                               | EMENDAS<br>PARLAMENTARES | RECURSOS<br>TRANSFERIDOS |  |  |
| =!⊾<br>\$                                             |                              | Q                              |                                                                       | <u>~</u>                 | 숌                        |  |  |
| NOTAS FISCAIS                                         | ORÇAMENTO PÚBLICO            | ESTADOS E MUNICÍPIOS           | CONVÊNIOS                                                             | VIAGENS A SERVIÇO        | IMÓVEIS FUNCIONAIS       |  |  |

1. Acessar o site: <u>http://www.transparencia.gov.br/</u>.

2. Clicar no botão "Despesas Públicas".

| Controladoria-Geral da União |                              | Consultas dispor               | níveis no port:          | al                       |                          |
|------------------------------|------------------------------|--------------------------------|--------------------------|--------------------------|--------------------------|
|                              |                              |                                |                          |                          |                          |
| \$                           |                              | *                              | ***                      | IQI                      | 1                        |
| DESPESAS PÚBLICAS            | SERVIDORES E<br>PENSIONISTAS | SANÇÕES                        | BENEFÍCIOS AO<br>CIDADÃO | RENÚNCIAS FISCAIS        | LICITAÇÕES PÚBLICAS      |
|                              | •                            | <b>#</b> •                     |                          | <b>5</b>                 | C                        |
| ONTRATOS PÚBLICOS            | RECEITAS PÚBLICAS            | PESSOAS FÍSICAS E<br>JURÍDICAS | CARTÕES DE<br>PAGAMENTO  | EMENDAS<br>PARLAMENTARES | RECURSOS<br>TRANSFERIDOS |
| ≡ <b>⊾</b><br>\$             |                              | Q                              | Ċ.                       | <u>&gt;</u>              | đ                        |
| NOTAS FISCAIS                | ORÇAMENTO PÚBLICO            | ESTADOS E MUNICÍPIOS           | CONVÊNIOS                | VIAGENS A SERVIÇO        | IMÓVEIS FUNCIONAIS       |

3. Após abertura da página, em "Consulta detalhada", acessar o detalhamento por meio do botão "Acessar consulta".

# Despesas Públicas

Informações sobre a aplicação do dinheiro arrecadado por meio de impostos ou outras fontes para custear os serviços públicos prestados à sociedade ou para a realização de investimentos. Confira dados detalhados ou gerenciais sobre gastos por órgão, programa, função, subfunção, favorecido e muito mais.

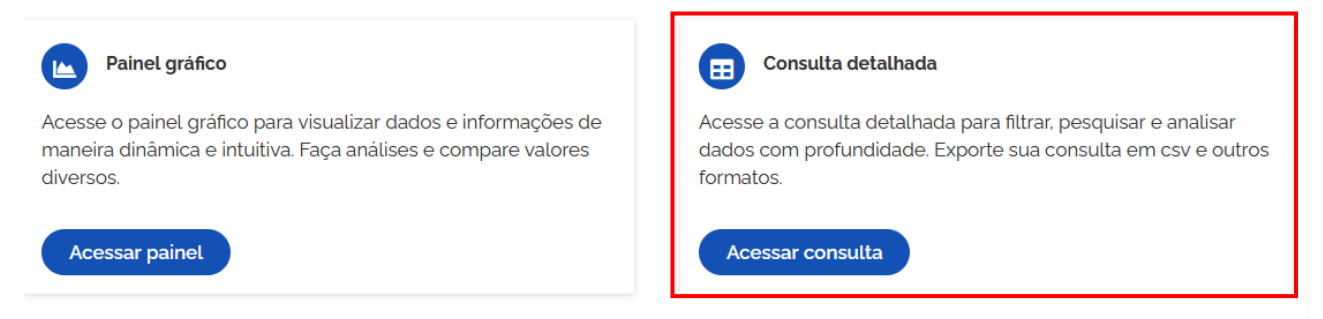

## 4. Selecionar o item "Documentos Diários".

#### 🛠 > Despesas Públicas > Consulta de Despesas Públicas

### Consulta de Despesas Públicas

| colha um tipo de visão:                                                                            |                                                                                                    |                                                                                                    |
|----------------------------------------------------------------------------------------------------|----------------------------------------------------------------------------------------------------|----------------------------------------------------------------------------------------------------|
| Órgão/Entidade Executora<br>Consulta por órgão ou entidade que executou uma determinada<br>despesa | Área de Atuação do Governo<br>Consulta por tema e subtema (função e subfunção) dos gastos<br>públicos | Programa/Ação Orçamentária<br>Consulta por classificação orçamentária de programa/ação da<br>despesa |
| Classificação Contábil                                                                             | Favorecido da Despesa                                                                                 | Documentos Diários                                                                                   |
| atureza)                                                                                           | públicos                                                                                              | governamentais                                                                                       |

5. Na barra de filtros, localizada do lado esquerdo da tela, clicar no botão "Órgão".

😤 🗧 Despesas Públicas 🗧 Consulta de Despesas Públic.. 🗦 Consulta 🗧 Documentos de execução da despesa pública

| ocumentos de Execução da Despesa Pública |                    |                                                               | Painel Gráfico Origem dos Dados |
|------------------------------------------|--------------------|---------------------------------------------------------------|---------------------------------|
| nsulte informações detalhada             | is para filtrar, p | esquisar e analisar dados específicos com maior profundidade. |                                 |
| FILTRO                                   | •                  | ADDOS ATUALIZADOS                                             |                                 |
| Período                                  |                    | Dados atualizados até: 14/12/2024                             |                                 |
| Favorecido                               |                    | FILTROS APLICADOS:                                            | Γ.                              |
| Documento                                |                    | Período de: 14/12/2024 😣                                      |                                 |
| Órgão                                    | $\bigcirc$         | Periodo até: 14/12/2024 😣                                     |                                 |
| Unidade orçamentária                     | $\square$          | Fase da despesa: Empenho 😢                                    | Limpar filtros                  |

6. Na linha de pesquisa que surge, digitar o código da Unidade Orçamentária da AMAZUL "52233", sem aspas, selecionar a primeira ocorrência e clicar em "ADICIONAR".

| ovbr                                                                              |                     |                                                                               |                         | Órgãos de Governo   | Acesso à Informação | Legislação | Acessibilidade | A+ A-      | 0  |
|-----------------------------------------------------------------------------------|---------------------|-------------------------------------------------------------------------------|-------------------------|---------------------|---------------------|------------|----------------|------------|----|
| <ul> <li>Portal da Transparência</li> <li>Controladoria-Geral da União</li> </ul> |                     |                                                                               |                         | O que você procura: |                     | 2          |                | Q          |    |
| 🖌 📏 Despesas Públicas 📏 Consu                                                     | ta de Despesas Públ | ic > Consulta > Documentos de exec                                            | ıção da despesa pública |                     |                     |            |                |            |    |
| Documentos                                                                        | de Exec             | cução da Desp                                                                 | esa Públio              | са                  | Painel Gráfi        | co         | Origem d       | los Dado   | os |
| onsulte informações detal                                                         | adas para filtra    | ar, pesquisar e analisar dados e                                              | specíficos com mai      | or profundidade.    |                     |            |                |            |    |
| FILTRO                                                                            | 7                   | <u>Á</u>                                                                      |                         |                     |                     |            |                | 2          | ~  |
|                                                                                   |                     | Orgao                                                                         | "                       |                     |                     |            |                |            |    |
| Periodo                                                                           |                     | Amazônia Azul Tecnologia de                                                   | Q                       |                     |                     |            |                |            |    |
| Favorecido                                                                        |                     | Defesa S.A.<br>Órgão superior: Ministério da<br>Defesa                        |                         |                     |                     |            |                | , e        | ^  |
| Documento                                                                         |                     | CAMPUS SAO JOAO DE MERITI<br>(Unidade Gestora)<br>Subordinado(a) a: Instituto |                         |                     |                     |            |                |            |    |
| Órgão                                                                             |                     | Federal do Rio de Janeiro<br>Órgão superior: Ministério da<br>Educação        |                         |                     |                     |            |                |            |    |
| Unidade orçamenta                                                                 | ria                 |                                                                               |                         |                     |                     |            | Limp           | ar filtros | 7  |

7. Selecione o período desejado e clicar no botão "Consultar". Na lista de resultados que foram apresentados é possível realizar o detalhamento do documento de despesa desejado.

| ocumentos de Exe<br>nsulte informações detalhadas para fi | ecução da Despesa Pública<br>Itrar, pesquisar e analisar dados específicos com maior profundidade. | Painel Gráfico Origem dos Dados |
|-----------------------------------------------------------|----------------------------------------------------------------------------------------------------|---------------------------------|
| LTRO                                                      | ADDOS ATUALIZADOS                                                                                  |                                 |
| Periodo                                                   | Dados atualizados até: 14/12/2024                                                                  |                                 |
| Favorecido                                                | FILTROS APLICADOS:                                                                                 | ,                               |
| Documento                                                 | Período de: 14/12/2024 😵                                                                           |                                 |
| Órgão                                                     | Período até: 14/12/2024 😣                                                                          |                                 |
| Unidade orçamentária                                      | Órgão superior: Ministério da Defesa                                                               |                                 |
| CALIDADE                                                  | Fase da despesa: Empenno 😋                                                                         | Consultar Limpar filtros        |
| Localidade do favorecido                                  |                                                                                                    |                                 |

 Para consultar outros períodos ao acessar o Portal da Transparência: 1) clicar no botão do Filtro "PERÍODO"; 2) informar o período que se quer consultar; 3) clicar no botão "ADICIONAR" e, depois, clicar no botão "CONSULTAR". 🛠 🗧 Despesas Públicas 🗧 Consulta de Despesas Públic. 🛸 Consulta 🗧 Documentos de execução da despesa pública

## Documentos de Execução da Despesa Pública

Consulte informações detalhadas para filtrar, pesquisar e analisar dados específicos com maior profundidade.

| FILTRO <                     | ADDOS ATUALIZADOS                    | *                        |
|------------------------------|--------------------------------------|--------------------------|
| Periodo                      | Dados atualizados até: 14/12/2024    |                          |
| Favorecido                   | FILTROS APLICADOS:                   |                          |
| Documento                    | Periodo de: 14/12/2024 🛞             |                          |
| Órgão                        | Periodo até: 14/12/2024 😵            |                          |
| Unidade orçamentária         | Órgão superior: Ministério da Defesa |                          |
| LOCALIDADE                   |                                      | Consultar Limpar filtros |
| ( Localidade do favorecido ) |                                      |                          |

Painel Gráfico

Origem dos Dados